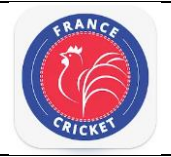

## FRANCE CRICKET Commission Formation How to use France Cricket App

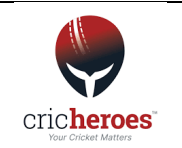

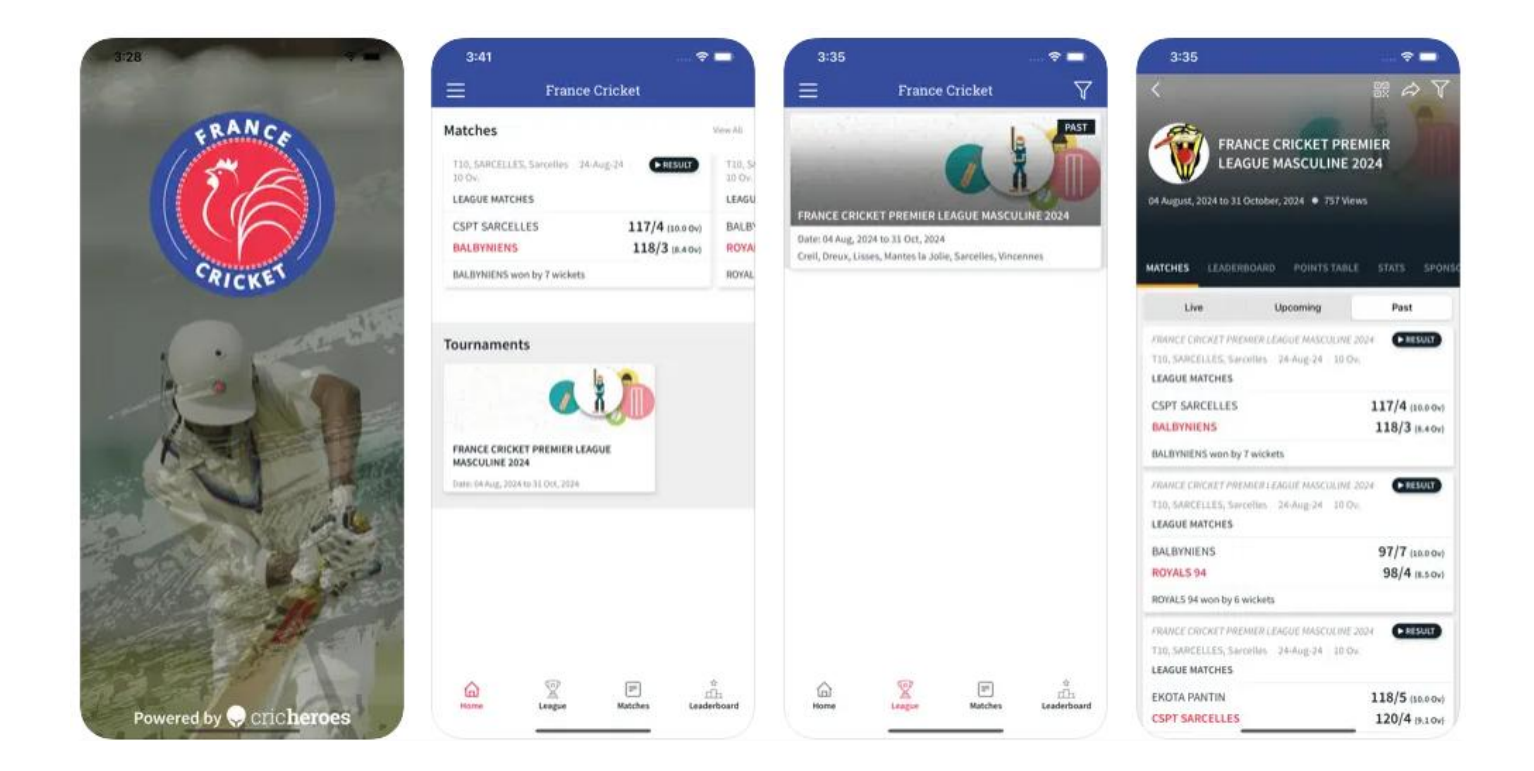

# Table of contents

| 1. | How to download France Cricket App?     | 2 |
|----|-----------------------------------------|---|
| 2. | How to connect into France Cricket App? | 2 |
| 3. | How to set a PIN instead to using OTP?  | 2 |
| 4. | How to score in France Cricket App?     | 3 |
| 5. | How to declare walkover/forfeit?        | 5 |
| 6. | How to declare match abandoned?         | 5 |
| 7. | How to edit scorecard?                  | 6 |

## 1. How to download France Cricket App?

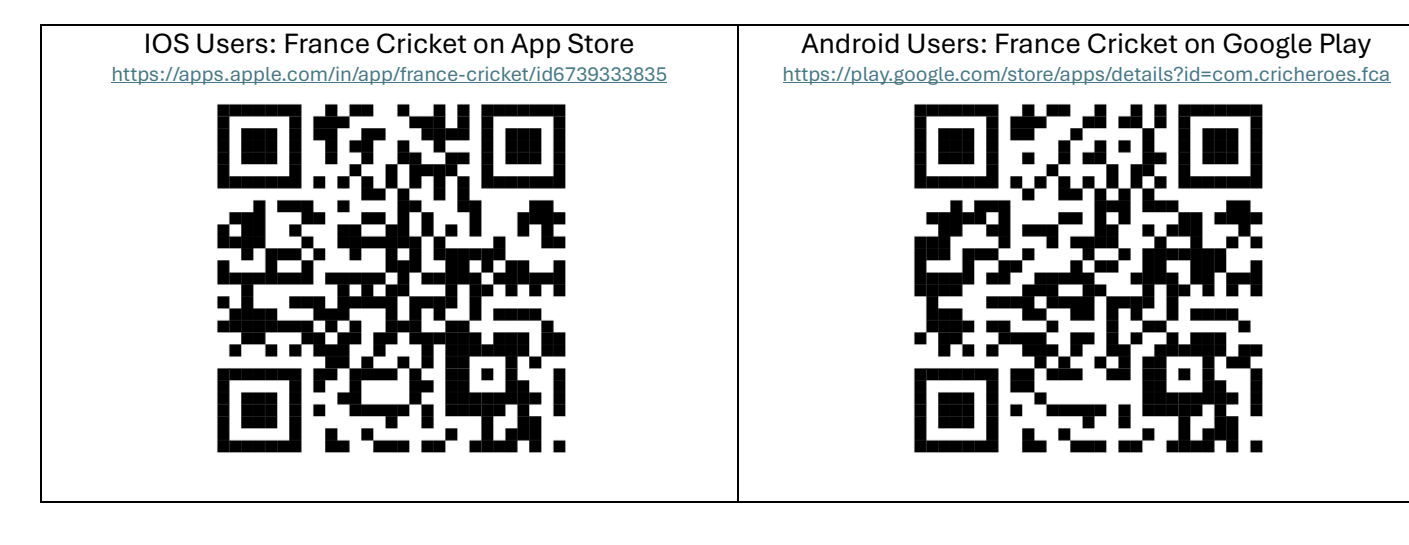

## 2. How to connect into France Cricket App?

| 1-Open France Cricket<br>App | 1-Select France then click on Email                                                      | 2-Type your email then click ok Next                                          | 3-Type your OTP then click on Next                                                      |  |
|------------------------------|------------------------------------------------------------------------------------------|-------------------------------------------------------------------------------|-----------------------------------------------------------------------------------------|--|
| France Cricket               | Login with Login with Login with WHATSAPP WHATSAPP EXPLOSE AS A GUEST EXPLOSE AS A GUEST | 14:12:2 A 5G 623<br>Enter your email id<br>mail address<br>MAYEA PIN2<br>NEXT | We've just sent you an OTP on above email id.<br>ENTER OTP<br>RESEND OTP(01:54)<br>NEXT |  |

## 3. How to set a PIN instead to using OTP?

| 1-Once connected, go to your profile                                                                                                    | 2-Click on Edit                                                                                                    | 3-Click on ADD                                                                                                    | 4-Set your PIN                                                   |
|----------------------------------------------------------------------------------------------------|----------------------------------------------------------------------------------------------------|----------------------------------------------------------------------------------------------------|------------------------------------------------------------------|
| 20:29 A II C TO<br>France Cricket OIL Gri<br>50% UIL Gri<br>Cubs Clubs CSPT<br>Instagram Match<br>Twitter(X)<br>Youtube<br>1 About Us Contact Us CLEAG | 20:29 A     My Cricket Profile O       My Cricket Profile O     Paris       EDT     Paris       EDT     Since 05-Mar-2025   My Profile EDIT MOBILE NUMBER PLAYING ROLE BATTING STYLE DATE OF BIRTH | Change Photo Name France Cricket Location* Paris Date of Birth 2000-01-01 © Email address CHANGE Mobile number PIN ADD | Set your PIN<br>For faster login next time.<br>ENTER PIN<br>REXT |

#### 4. How to score in France Cricket App?

| 1-Once connectec<br>Matches                                                                             | l, go to                                                 | 2-Select you match                                                                                                    | 3-Click on START<br>SCORING                                                                                                    |                                                                          | 4-Select both teams squad                                                                                                    |  |
|----------------------------------------------------------------------------------------------------|----------------------------------------------------------|----------------------------------------------------------------------------------------------------|----------------------------------------------------------------------------------------------------|--------------------------------------------------------------------------|----------------------------------------------------------------------------------------------------|--|
| 17:49 X<br>France Cricket<br>Matches<br>91-Grigny, Paris   30-Mar-25   urco<br>20 0v.<br>LEAGUE MATCHES |                                                          | 17:49 Trance Cricket                                                                                                    | 17:49 A BALBYNIENS VS AC STAINS                                                                                                    | 89<br>(5)<br>(5)<br>(5)<br>(5)<br>(5)<br>(5)<br>(5)<br>(5)<br>(5)<br>(5) | 17:51 A I 50 D<br>< Start A Match                                                                                                    |  |
| CREIL<br>BALBYNIENS<br>Match scheduled to begin at 30 Mar, 3:00 PM                                      | AMAD<br>CSPT<br>M Match                                  | AC STAINS<br>BALBYNIENS<br>Match scheduled to begin at Sat, 22 Feb, 2:00 PM<br>Formation<br>91-Grigny, Paris 23-Feb-25 20 OV.<br>LEAGUE MATCHES<br>CREIL<br>CSPT SARCELLES | AC STAINS INFO Tournament Formation Round League Matches Match Type Limited Overs Overs 20                                                              | >                                                                        | AC STANS<br>Genel (12)<br>Match Format<br>FIRST CLASS (MULTI DAVS)<br>LISTA (ONE DAV)<br>TO<br>No. of Overs*<br>Overs per bowler<br>20<br>City / Town*<br>Paris |  |
| Formation<br>Date: 12 Feb, 2025 to 15 Apr, 2025                                                         | The Pacific-Fran<br>Championship<br>Date: 09 Mar, 2025 1 | Match scheduled to begin at Sun, 23 Feb, 2:00 PM Formation 91-Grigny, Paris 01-Mar-25 20 OV. LEAGUE MATCHES DREUX                                                          | Date & Time         22-Feb-25 02:00 PM           Venue         91-Grigny, Paris           Ball Type         LEATHER           Match Id         15301070 |                                                                          | Ground*<br>91-Grigny<br>Date and Time<br>Thu, Mar 6 2025 06:00 PM<br>Ball Type                                                                                  |  |
| News                                                                                                    | 습<br>다뇨<br>Leaderboard                                   | AMADER PARIS<br>Match scheduled to begin at Sat, 01 Mar, 2:00 PM<br>Formation<br>91-Grigny, Paris 02-Mar-25 20 OV.<br>Define Define Matches Leaderboard                    | EDIT DETAILS / START SCORING                                                                                                    |                                                                          | Tennis Leather Other Pitch Type SCHEDULE MATCH NEXT (TOSS)                                                                                                    |  |

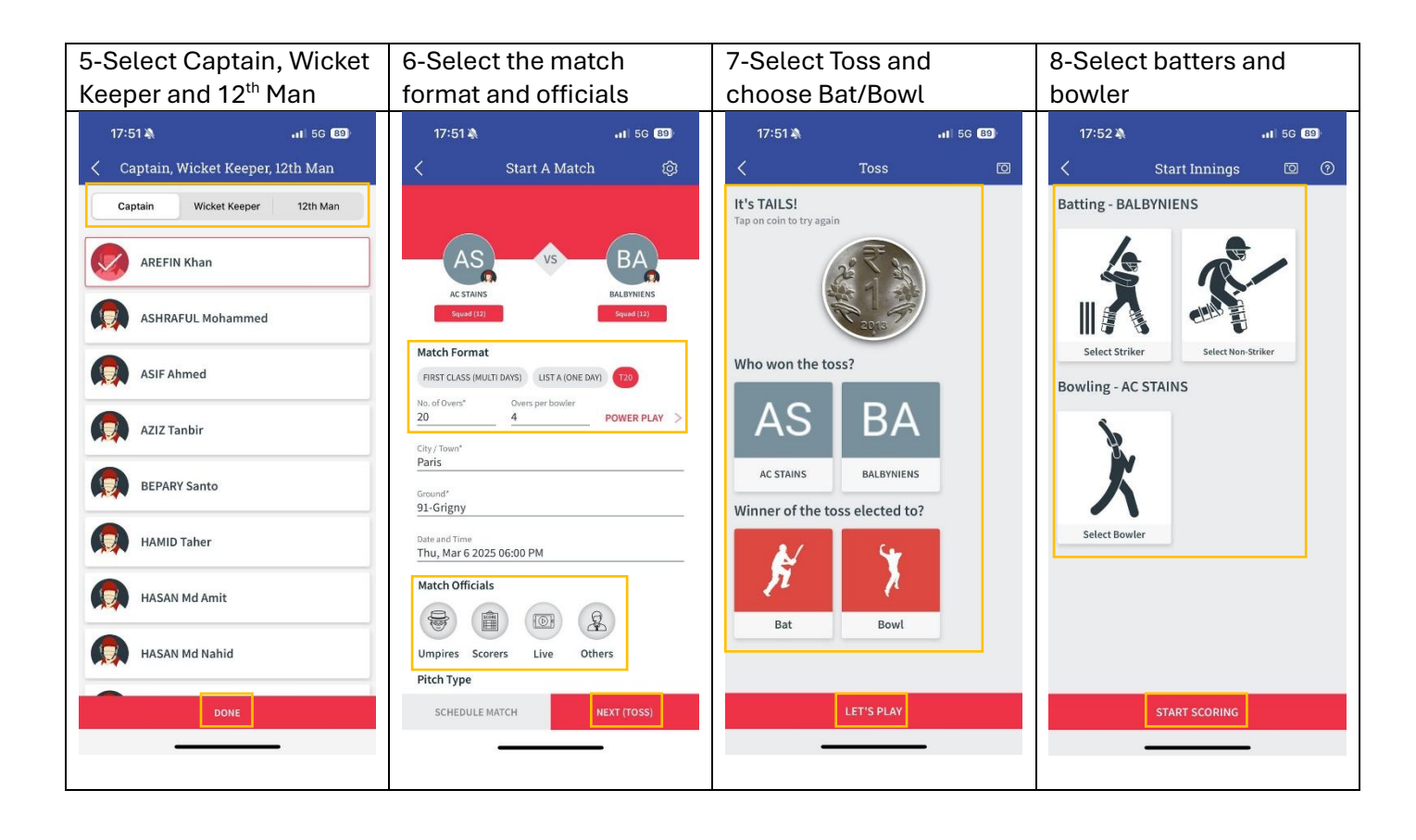

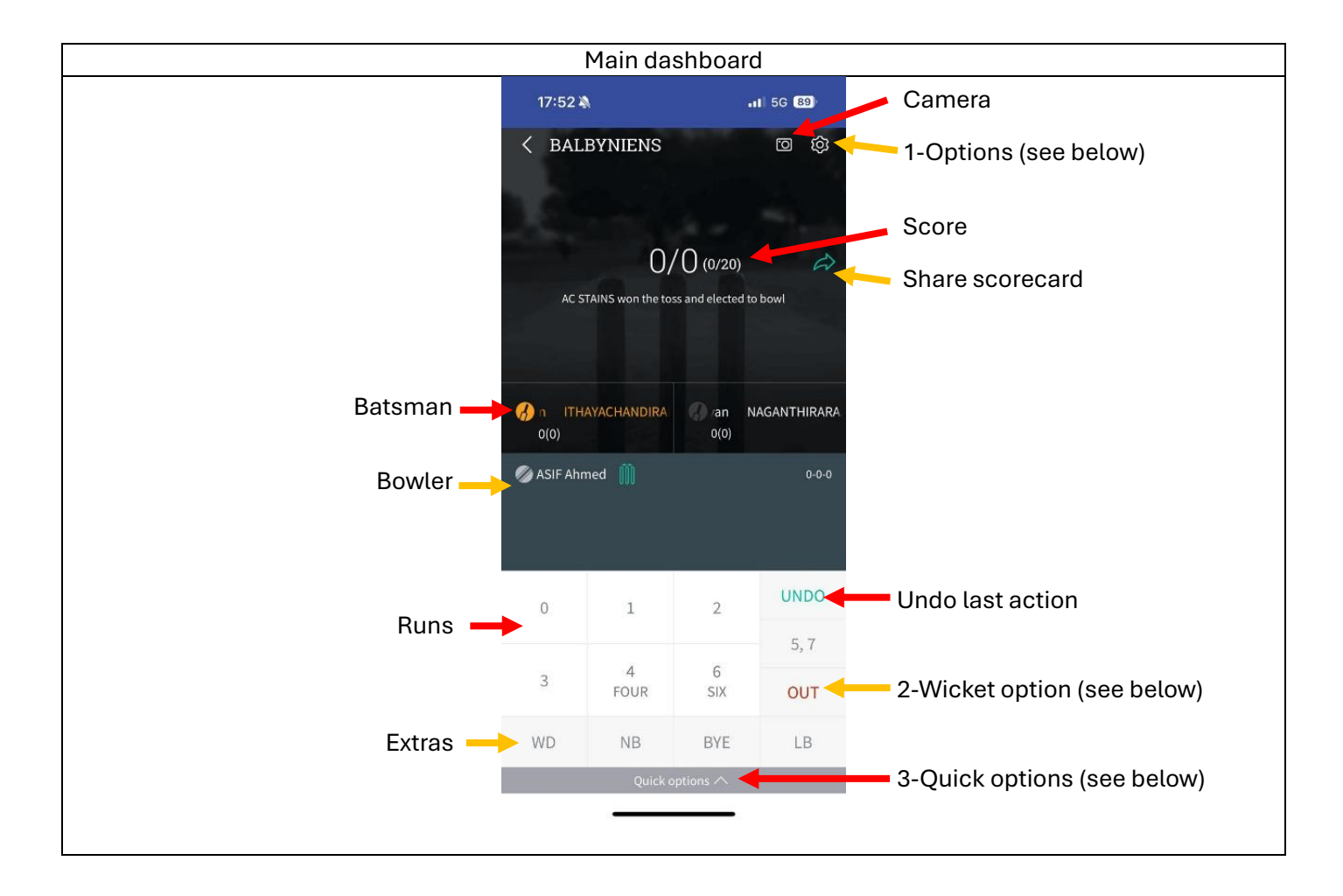

| 1-Options |                         | 2-Wicket options                       |                                  | 3-Options                                        |                       | Wagon Wheel                                                                                   |                                                            |
|-----------|-------------------------|----------------------------------------|----------------------------------|--------------------------------------------------|-----------------------|-----------------------------------------------------------------------------------------------|------------------------------------------------------------|
| 17:54     | 4 🔌 🔐 👪                 | 17:57 🔌                                | <b>11</b> 5G <b>88</b>           | 17:56 🔌                                          | <b>I</b> 5G <b>88</b> | 17:56 🔌                                                                                       | •11 5G 88                                                  |
| < Ed      | dit Scorecard           | < 0U                                   | T HOW?                           | K Match Settings                                 | ;                     | < ITHAYACHANDIRAN                                                                             | l Vithusan (R 🔞                                            |
| Ch        | nange Bowler            | The size                               | <b>H</b> . <b>N</b>              | WAGON WHEEL                                      |                       | Shot Ar                                                                                       | ea                                                         |
| CH        | nange Playing Squad     |                                        |                                  | Disable Wagon Wheel for DOT Ball                 |                       | Wagon W                                                                                       | Vheel                                                      |
| Re        | etired Hurt (Batter)    | Bowled Caught                          | Caught Caught &<br>Behind Bowled | Disable Wagon Wheel for 1s, 2s and               | i 3s                  |                                                                                               | Deep                                                       |
| Se        | elect Power Play Overs  | AR 84                                  | A DE                             | Disable Shot Selection                           |                       | Third Man                                                                                     | fineles                                                    |
| Ch        | hange Match Overs       | Stumped Run Out                        | LBW Hit Wicket                   | WW and shot selection won't be disabled for bour | idaries and wickets.  |                                                                                               | Deep<br>Square<br>LEd <sup>eg</sup>                        |
| G Re      | evise Target (DLS, VJD) |                                        | <b>m</b> <sup>2</sup>            | Count Wide as a legal delivery                   |                       | Deep                                                                                          | Deep                                                       |
| En At     | nd/Declare Innings      | <i>₹</i> <b>1 *</b> *                  | 51 n 🛋                           | Wide Runs                                        | (-) <b>1</b> (+)      | Cover                                                                                         | Wicket                                                     |
| Gi        | ive Penalty Runs        | Retired Retired<br>Hurt Out            | Run Out Absent<br>(Mankaded)     |                                                  | 0-0                   | Long Off                                                                                      | Long On                                                    |
| Ad        | dd Bonus Runs           | 2. 15                                  | 1                                | NO BALLS                                         |                       |                                                                                               |                                                            |
| En        | nd Match                | 7. 14                                  |                                  | Count No Ball as a legal delivery                |                       | Don't show WW for dot balls                                                                   |                                                            |
| CH        | hange Scorer            | Hit the Ball Obstr. the<br>Twice Field | e Timed Out Retired              | No Balls Runs                                    | ⊡1⊕                   | <ul> <li>Don't show WW for 1s, 2s and</li> <li>Don't need Shots Analysis for</li> </ul>       | 3s<br>the match                                            |
| g Sv      | wap Batter              |                                        |                                  | Ignore above wide/no ball rules for              | 0 <del>-</del> 0v.    |                                                                                               |                                                            |
| Ad        | dd Match Officials      |                                        |                                  | the last.                                        |                       | *Wagon Wheel cannot be disabled f<br>*Saved/Missed runs and Dropped Co<br>the Scoring screen. | or boundaries and wickets.<br>atch are in Quick Options on |
| Ad        | dd Scorer Notes         |                                        |                                  | RESET                                            | DONE                  | CANCEL                                                                                        | DONE                                                       |
|           |                         |                                        |                                  |                                                  |                       |                                                                                               |                                                            |
|           |                         |                                        |                                  |                                                  |                       |                                                                                               |                                                            |

#### 5. How to declare walkover/forfeit?

| 1-Once connected<br>Matches                               | , go to                                                  | 2-Select you match                                                                                                    | 3-Click on Option then<br>Walkover                        |                                                                              | 4-Select the winning team        |                    |
|-----------------------------------------------------------|----------------------------------------------------------|----------------------------------------------------------------------------------------------------|-----------------------------------------------------------|------------------------------------------------------------------------------|----------------------------------|--------------------|
| 17:49 Trance Cricket France Cricket Matches               | View All                                                 | 17:49 ♣                                                                                                    | 11:52 X                                                   | HI 50 50                                                                     | 11:53 🔌<br>SQUADS<br>BAGBYOIICRS | <b></b> 1  56 🚳    |
| 22 OV.<br>22 OV.<br>LEAGUE MATCHES<br>CREIL<br>BALBYNIENS | LEAGU<br>AMAD<br>CSPT                                    | 91-Grigny, Paris 22-Feb-25 20 Ov.<br>LEAGUE MATCHES<br>AC STAINS<br>BALBYNIENS                                                                                                    |                                                           | ER PARIS                                                                     | AMADER PARIS                     |                    |
| Match scheduled to begin at 30 Mar, 3:00 PM               | Match                                                    | Match scheduled to begin at Sat, 22 Feb, 2:00 PM Formation 91-Grigny, Paris 23-Feb-25 20 OV. LEAGUE MATCHES CREIL CSPT SARCELLES Match scheduled to begin at Sun, 23 Feb, 2:00 PM | Tournament<br>Round<br>Match Type<br>Overs<br>Date & Time | Match Abandoned Formation League Matches Limited Overs 20 05-Mar-25 08:54 PM | Who won the mate                 | AP<br>AMADER PARIS |
| Formation<br>Date: 12 Feb, 2025 to 15 Apr, 2025           | The Pacific-Fran<br>Championship<br>Date: 09 Mar, 2025 I | Formation UPCOMINO<br>91-Grigny, Paris 01-Mar-25 20 Ov.<br>LEAGUE MATCHES                                                                                                    | Venue<br>Ball Type                                        | 91-Grigny, Paris<br>LEATHER                                                  | CANCEL                           | OK                 |
| News                                                      | ்<br>பிட<br>Leaderboard                                  | DREUX<br>AMADER PARIS<br>Match scheduled to begin at Sat, 01 Mar, 2:00 PM<br>Formation<br>91-Grigny, Paris 02-Mar-25 20 OV.<br>Come League Matches Leaderboard                    | Hatch Id                                                  | IT DETAILS / START SCORING                                                   | Sof Devolus / vi                 | ART SCHRING        |

## 6. How to declare match abandoned?

| 1-Once connected, go to<br>Matches                                                                                                    | 2-Select you match                                                                                                    | 3-Click on Option then<br>Walkover                                                                                                    | 4-Select the winning team                                                                                                  |
|----------------------------------------------------------------------------------------------------|----------------------------------------------------------------------------------------------------|----------------------------------------------------------------------------------------------------|----------------------------------------------------------------------------------------------------|
| 17:49 Trance Cricket  France Cricket  Matches  Stereother  Stereother  Stereot | 17:49 ▲                                                                                                    | 11:52 A 1 50 G<br>CREIL vs AMADER PARIS<br>SQUADS<br>CREIL<br>CR CREIL<br>AMADER PARIS<br>MATCH Delayed<br>Match Delayed<br>Delete Match<br>W Walkover<br>NFO<br>Tournament<br>Round<br>League Matches<br>Match Type<br>Limited Overs<br>Overs<br>20 | 11:52 A 1 50 CO<br>COULDS<br>AMADER PARKS<br>Match Abandoned<br>Please enter reason for match abandonment.<br>Enter Reason |
| Formation     The Pacific-Franchampionship       Date: 12 Feb; 2025 to 15 Apr; 2025     Date: 09 Mar; 2025       Output     Date: 09 Mar; 2025                                                                                                    | Match scheduled to begin at Sun, 23 Feb, 2:00 PM Formation 91-Grigny, Paris 01-Mar-25 20 OV. LEAGUE MATCHES DREUX AMADER PARIS Match scheduled to begin at Sat, 01 Mar, 2:00 PM Formation 91-Grigny, Paris 02-Mar-25 20 OV. | Date & Time     05-Mar-25 08:54 PM       Venue     91-Grigny, Paris       Ball Type     LEATHER       Match Id     15301071                                                                                                    | CANCEL OK                                                                                                    |
| Home League Matches Leaderboard                                                                                                    | Home League Matches Leaderboard                                                                                                    | EDIT DETAILS / START SCORING                                                                                                    | FORT DEVALUES START SCORED                                                                                                 |

### 7. How to edit scorecard?

| 1-Once connected, go to<br>Matches                                                                                                    | 2-Select you match                                                                                                    | 3-Click on Option then<br>Edit Scorecard/Info                                                                                                    | 4-Edit the scorecard                                                                                                    |  |
|----------------------------------------------------------------------------------------------------|----------------------------------------------------------------------------------------------------|----------------------------------------------------------------------------------------------------|----------------------------------------------------------------------------------------------------|--|
| 17:49 *     III 50 CO       France Cricket       Matches     View All       91.Grigory, Paris     30.Mar-25       20 Ov.     UPCOMING       20 Ov.     LEAGUE MATCHES       CREIL     AMAD       BALENVIEINS     CSPT       Match scheduled to begin at 30 Mar, 3:00 PM     Match | 07:36 ★ III © 000<br>France Cricket<br>IVE UPCOMING PAST<br>Formation<br>91-Grigny, Paris 15-Mar-25 20.0v.<br>LEAGUE MATCHES<br>AC STAINS 12/0 (0.2 ov)<br>AMADER PARIS 18/0 (0.3 ov)<br>AMADER PARIS won by 10 wickets                                                                                                    | 07:37 ▲       III € 000         IADER PARIS       AC STAII         SUMMARY       III € 000         RC STAINS       III € 000         AC STAINS       III € 000         I2/0 (0.2)       Iclone Match         AMADER PARIS       III € 000         I8/0 (0.3)       Iclone Report                                                                                                    | 07:37 ▲     •••• ►     € 000•       <                                                                                                    |  |
| Tournaments                                                                                                    | The Pocific-France Women Championship         RESULT           98-Stage de NDU, Nourmea (France)         14-Mar-25         20 Ov.           FINAL         VANUATU WOMEN         78/10 (16.5 ov)           SAMOA WOMEN         79/1 (15.2 ov)           SAMOA WOMEN won by 9 wickets         The Pocific-France Women Championship | 2 Total Views 1 Low Report Match<br>2 Total Views 1 Low Report Match<br>Clause of the match<br>Charges of the match<br>Charges of the match | AMADER PARIS 18/0 (0.300) ×<br>0v1 Bhuiyan Mehammad Rahim, Faisal Laskar<br>Bseary 0 0 0<br>Match Info ^<br>Ground <u>91-Grigny</u><br>Ball Type LEATHER |  |
| Date: 13 Peb, 2025 to 15 Apr, 2025<br>Date: 09 Mar, 2025 I<br>News                                                                                                    | 98-Stage de NDU, Nourmea (France) 13-Mar-25 20 Ov.<br>THIRD POSITION<br>FRANCE WOMEN 77/9 (20.0 ov)<br>FLJI WOMEN 77/9 (20.0 ov)<br>Match Tied (FLJI WOMEN won the super over.)<br>The Pocific-France Women Championship (ESULT)                                                                                                  | Batters         R         B         4s         6a         SR           Bhuiyan Mohammad Rahim*         18         3         0         3         600.00           AMADER PARIS         12         2         0         2         600.00           AC STAIRS         12         0         2         600.00           Hamid Taher*         0         0         0         0.00                                                                                                    | Rounds/Groups League Matches Captains AREFIN Khan, AHAMMED Faysal Wicket Keepers AREFIN Khan, AHAMMED Faysal Match Officials Add Officials               |  |
| Home League Matches Leaderboard                                                                                                    | 98-Stage de NDU, Nourmea (France) 12-Mar-25 20 OV.                                                                                                    | ACSTAINS<br>Bowlers O M R W Eco<br>BeoarySanto 0.3 0 18 0 36.00                                                                                                    |                                                                                                    |  |